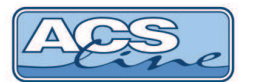

# Docházkový terminál RT300, RT300B, RT300W

Identifikační systém ACS-line

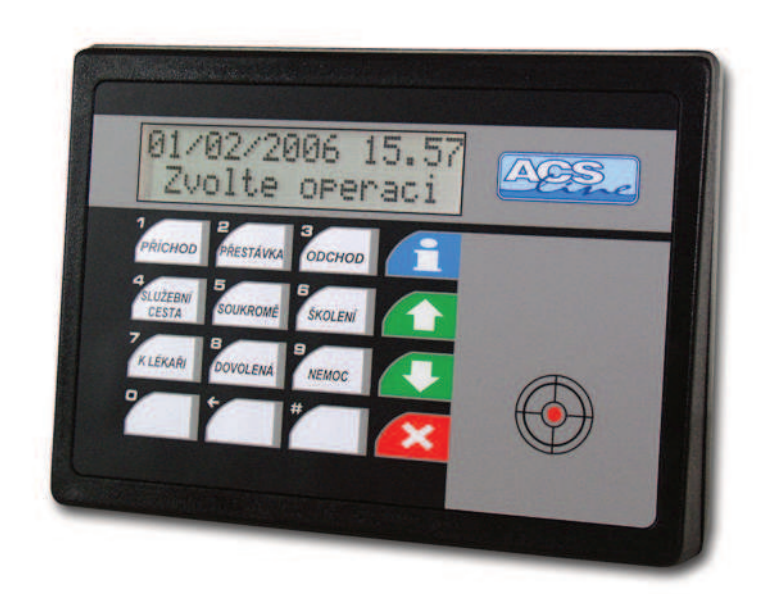

Verze hardware RT300.11 od verze firmware: 2.35

# Manuál k obsluze

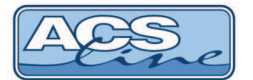

# 1 Terminál RT300 – základní vlastnosti

Modul je určen pro evidování průchodů na základě identifikace pomocí kontaktních kódových klíčů nebo bezkontaktních identifikačních karet (případně přívěsků). Ve vnitřní paměti se automaticky zaznamenávají všechny události. Pomocí klávesnice lze volit různé druhy příchodů, odchodů a přerušení pracovní doby. Přehledný LCD display zobrazuje informace o procházející osobě a stavu systému. Komunikaci s nadřazeným počítačem umožňuje integrované sériové rozhraní. Prostřednictvím počítače lze modul kompletně programovat a ovládat.

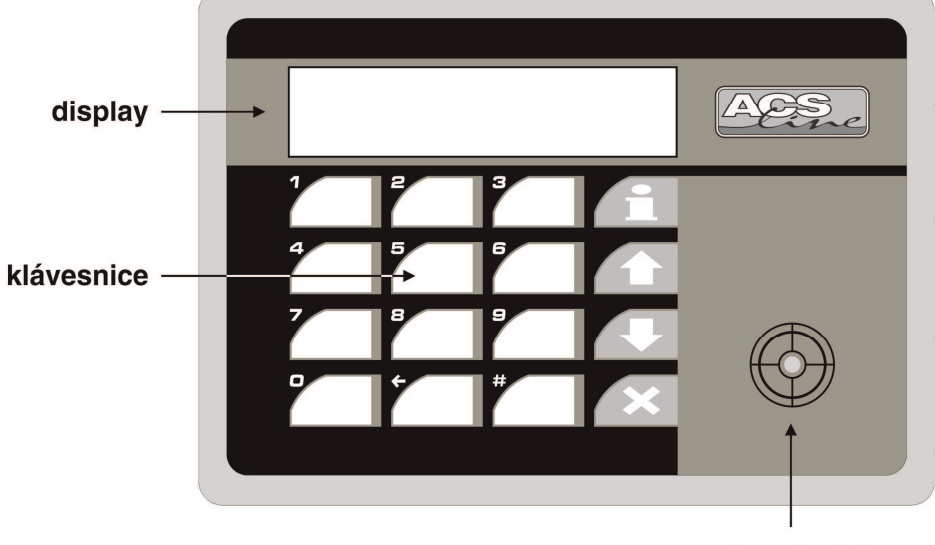

#### snímací místo

#### Display

LCD alfanumerický 2 x 16 znaků umožňuje komfortní ovládání terminálu. Na display jsou zobrazovány informace o přečteném ID médiu (jméno, příjmení uživatele), provozní stavy a hlášení a programovací menu pro snadné nastavení. Velikost znaků na display je 10mm, což zaručuje přehlednost a dobrou viditelnost i z větší dálky.

#### Klávesnice

4 x 4 tlačítka slouží především pro volbu typu průchodu (příchodu, odchodu nebo jiného přerušení prac. doby), a dále pro pohyb v menu a nastavování terminálu. 12 tlačítek slouží pro přímou volbu operace. Pod fólii je možno vsunout papírové proužky s uživatelským popisem operace. Šablonu pro úpravu popisků tlačítek můžete stáhnout na <u>www.acsline.cz</u> v sekci pro partnery, nebo na <u>helpdesk.estelar.cz</u> pro koncové uživatele.

#### Snímací místo

zde se přikládá identifikační médium dle provedení:

- DALLAS je osazena kovová snímací hlavice do, které se vkládá čip, tak aby se obě kontaktní plošky čipu vodivě spojily se snímačem. Stačí krátké spojení cca 200 ms.
- BEZKONTAKT žádný snímač není viditelný. ID karta musí být přiblížena k vyznačenému terčíku na minimálně 10 cm. Čtecí vzdálenost zaleží na typu média, u přívěsku je typicky do 5 cm.
- OTISK PRSTU je osazen kontaktní biometrický snímač pro načtení obrazu otisku prstů. Na snímač přiložte libovolný prst tak aby co největší plocha bříška prstu byla na středu snímače. Špička prstu by měla dosednout do prohlubně v horní části vymezovacího plastového rámečku.

**Zálohování paměti dat** zajišťuje lithiová baterie osazená v pouzdře na plošném spoji. Kapacita baterie zaručuje uchování nepoškozených údajů 5 let bez napájecího napětí. Zároveň se stárnutím baterie klesá i její kapacita, proto doporučujeme po 3 letech provozu baterii vyměnit.

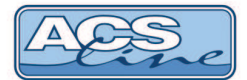

# 1.1 Ovládání

K nastavení a ovládání modulu slouží tlačítková klávesnice. Jednotlivá tlačítka mají svou pevnou funkci, ale v některých případech se jejich funkce mění nebo rozšiřuje podle aktuálního stavu. Všechny úkony prováděné na modulu jsou zobrazovány na display popřípadě indikovány zvukovým signálem (pokud je zapnut).

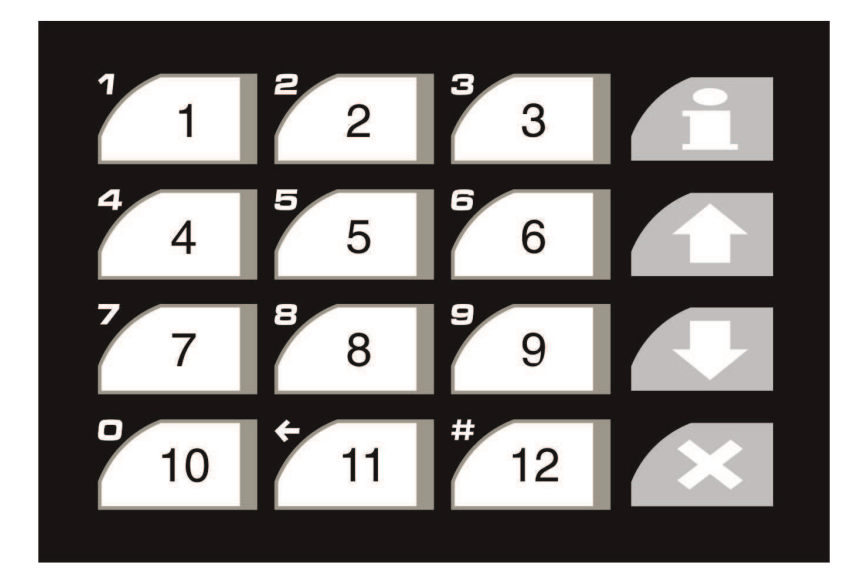

#### Klávesnice: může pracovat ve dvou režimech

- výběrová tlačítka 1 – 12 slouží pro přímý výběr operace
- numerická tlačítka 1-10 slouží jako číselník 11 a 12 jsou funkční klávesy

Do num. režimu se klávesnice přepíná v místech, kde se zadává číselná hodnota. Tento režim indikuje blikající kurzor.

#### Přehled funkcí jednotlivých tlačítek

| Aktuální stav     | Klávesa | Funkce                                                           |
|-------------------|---------|------------------------------------------------------------------|
| Snímací režim     | 1-12    | přímá volba operace – stiskem se vybere operace s číslem klávesy |
|                   | i       | zjištění informace o kartě (saldo)                               |
|                   | X       | výběr operace zadáním čísla – přechod do výchozího stavu         |
|                   | 11      | posun na následující operaci                                     |
|                   | Ŷ       | posun na předchozí operaci                                       |
| Volba přerušení   | x       | zrušení volby – ESC                                              |
|                   | #       | potvrzení volby – ENTER                                          |
| Zadání hesla      | 0-9     | číselná hodnota hesla                                            |
|                   | x       | zrušení volby – ESC                                              |
|                   | #       | potvrzení volby – ENTER                                          |
| Programovací menu | ↑       | předchozí položka – UP                                           |
|                   | ↓<br>U  | následující položka – DOWN                                       |
|                   | i       | výběr zobrazené položky – Enter                                  |
|                   | x       | návrat o úroveň zpět – ESC                                       |
|                   | ostatni | bez funkce                                                       |
| Položky menu      | 1-10    | zadání číselné hodnoty                                           |
|                   | x       | návrat bez uložení změn – ESC                                    |
|                   | 1]↓     | změna nastavení položky                                          |
|                   | i       | potvrzení změny, přechod na další položku – ENTER                |

Současným stiskem kláves [i]+[x] proběhne **restart** modulu stejně jako po připojení napájecího napětí. Pro vstup do menu použijte stisk obou šipek [ſ]+[↓].

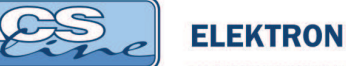

# 1.2 Vymezení pojmů

V následujících kapitolách jsou popisovány činnosti pro práci s modulem RT300 pro názornost jsou v textu používány následující značky vyjadřující jednoznačnou činnost nebo klíčová slova.

| display text | zobrazení na display                                                                                                    |
|--------------|----------------------------------------------------------------------------------------------------|
| [klávesa]    | stisknout klávesu                                                                                                    |
| <id></id>    | čtení ID média                                                                                                    |
| Položka      | položka menu                                                                                                    |
| HESLO        | název požadovaného hesla nebo název menu                                                                                                    |
| uživatel     | uživatelem se rozumí osoba (zaměstnanec), kterému byl přidělen ID klíč                                                                                        |
| typ události | v textu uváděno také jako typ činnosti nebo přerušení prac. doby                                                                                              |
|              | je informace zobrazená na druhém řádku displaye ve snímacím režimu a označuje směr průchodu (příchod, odchod), nebo důvod přerušení prac. doby (oběd, lékař). |

## 1.3 Default nastavení

Po připojení napájecího napětí je třeba zvolit a nastavit optimální konfiguraci dle podmínek instalace. Pokud byl terminál správně připojen svítí na display aktuální datum, čas a uvítací text.

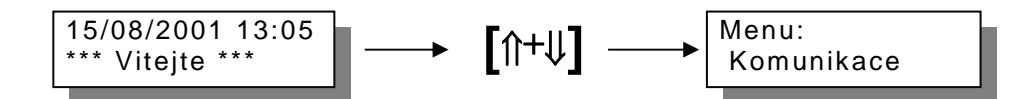

Vstoupili jste do menu, které slouží pro konfiguraci a nastavení vlastností terminálu. Stiskem rolovacích tlačítek vyberte položku *Obnova* a potvrďte tlačítkem [i].

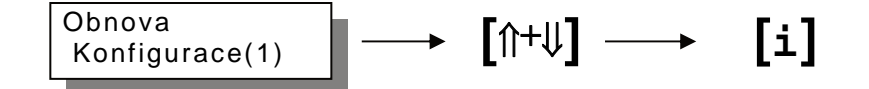

Vyberte požadovanou přednastavenou konfiguraci a potvrďte tlačítkem [i].

#### Defaultní nastavení:

| číslo konfigurace | počet<br>čas.plánů | počet<br>operací | počet<br>uživatelů | počet ex.<br>záznamů |
|-------------------|--------------------|------------------|--------------------|----------------------|
| 1                 | 500                | 80               | 1500               | 1500                 |
| 2                 | 400                | 80               | 2000               | 2000                 |
| 3                 | 0                  | 80               | 5000               | 0                    |

Komunikace: adresa = 1, rychlost = 19200, parita = žádná IP adresa: 192.168.1.100, maska podsítě: 255.255.255.0, TCP port: 13 000 Spínání všech relé = vypnuto Typ snímače EDK: pro Dallas se automaticky nastaví EDK1, pro bezkontakt EDK2 Heslo do menu se nastaví na "9999"

Počítadla 1-5 se nastaví na hodnotu 0, což způsobí ztrátu všech dat uložených v paměti.

#### Všechna nastavení je možno dle potřeby změnit pomocí dalších položek v menu.

# 2 Popis činnosti

# 2.1 Snímací režim

Je normální provozní stav po zapnutí a zvolení operace. V tomto režimu probíhá čtení identifikačních karet, jejich vyhodnocení a evidování průchodů. Na display je zobrazen aktuální datum a čas. Ve druhém řádku je zobrazen název případně zkratka aktivní operace a čeká se na čtení ID média.

#### Obecný princip činnosti snímacího režimu:

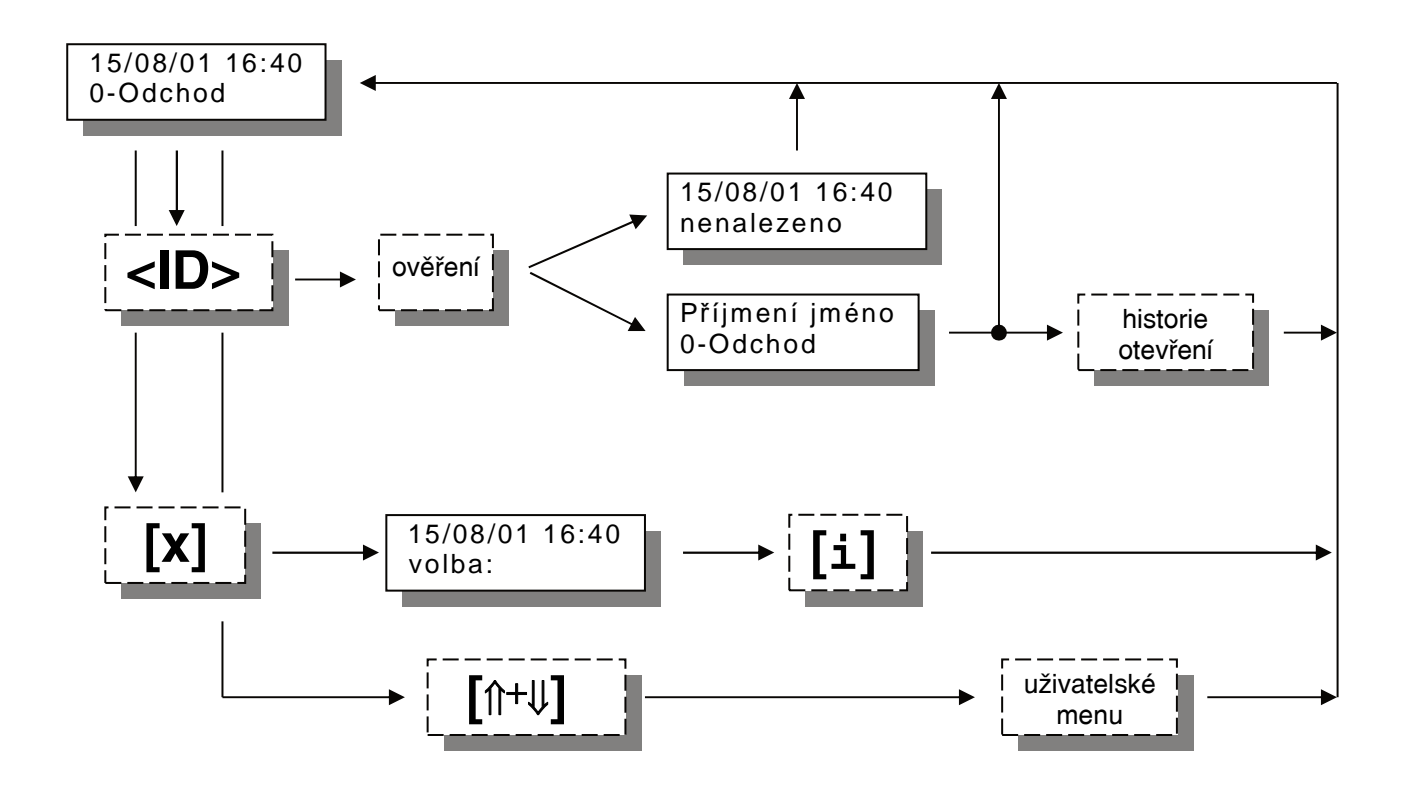

#### Přečtením jakéhokoliv klíče je ověřen přečtený kód:

 Pokud je kontrolovaný klíč ověřen jako platný následuje zobrazení jména uživatele popřípadě kódu ID klíče doprovázeno dlouhým zvukovým signálem a jsou vykonány navazující činnosti např.: zápis události do historie, otevření dveří, ...

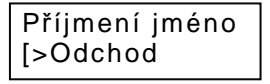

2) Pokud je ověření negativní objeví se na display hláška "nenalezeno" a následuje 2x krátké písknutí. Zamítnutí vstupu může mít důvod také v nastavení přístupových práv viz. kapitola Přístupová práva.

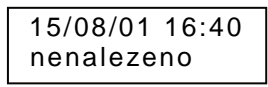

# 2.2 Volba typu průchodu

Po zapnutí terminálu na napájecí napětí je na display zobrazen aktuální datum, čas a uvítací text dokud není zvolena některá operace. V tomto stavu nečte žádné karty.

Volba operace se provádí stiskem tlačítka označeného požadovanou operací. Pokud je stisknuté tlačítko obsazeno zobrazí se text operace na druhém řádku displaye. Obdobně lze operace postupně procházet pomocí rolovacích tlačítek [î+4].

Druhá možnost výběru operace je přes tlačítko [x]. Zde se předpokládá znalost číselných kódů operací:

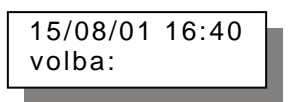

Klávesnice je nyní přepnuta do numerického režimu a číselně se zadává kód operace. Potvrzení zadání tlačítkem [i] nebo [#]. Pokud zadaný kód operace existuje je zobrazena v opačném případě zazní zamítací tón. *Tato možnost volby je implicitně vypnuta a je třeba ji povolit pomocí konfiguračního programu.* 

## 2.3 Informace o médiu

Po stisku tlačítka [i] ve snímacím režimu je zobrazena operace "informace" a očekává se přiložení ID média:

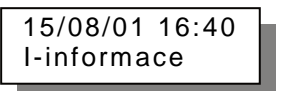

Pokud je přiložen známý klíč zobrazí se osobní číslo a jméno pracovníka. Dále je zobrazeno saldo odpracované doby dle nastavení v počítači.

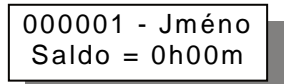

Je-li je přiložen neznámý klíč zobrazí pouze kód čipu nebo karty, což lze použít pro rozpoznání média.

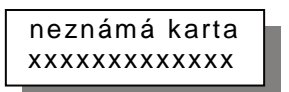

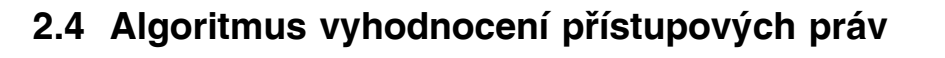

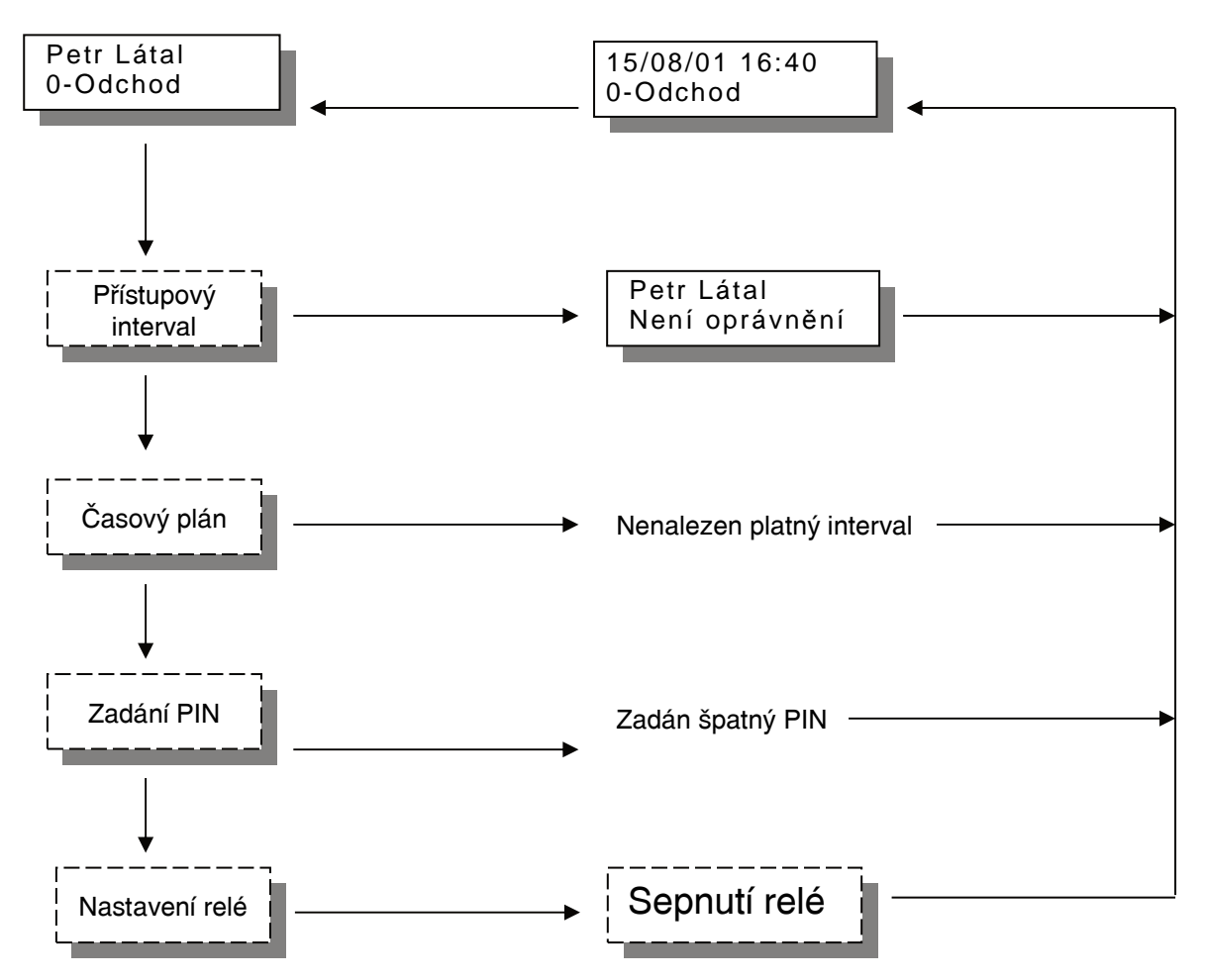

#### Vyhodnocení oprávnění pro otevření dveří probíhá ve čtyřech fázích:

**Přístupový interval** - povoluje nebo zakazuje vstup všech karet. Jedná se o jeden časový interval od-do pro všechny dny stejný. V tomto intervalu lze s terminálem běžně pracovat. Mimo interval vypíše na display vždy po přečtení karty hlášení: Není oprávnění.

Interval lze využít také pro trvalé otevření dveří. Např: v době od 8 – 16 hod bude trvale sepnuto relé 1 a lidé mohou libovolně procházet, mimo interval pracuje terminál "normálně".

Časový plán - vyhodnocuje oprávnění ke vstupu na základě nastavení časových oken pro jednotlivé dny v týdnu. Časy jsou definovány v rámci přístupových skupin. V případě nenalezení odpovídajícího časového okna nedojde k sepnutí relé, ale operace se zaeviduje normálně.

**PIN** – pokud je zapnuto potvrzení vstupu číselným kódem PIN, objeví se na display výzva k zadání čtyřmístného čísla. Pokud je zadán správný PIN pokračuje se ve vyhodnocení.

**Nastavení relé** – v poslední fázi dochází již k samotnému spínání relé v závislosti na nastavení parametrů daného výstupu a zvolené operace. Operace zvolená pro daný průchod musí mít zadáno, které relé má spínat a toto relé musí být povoleno pro spínání.

Pokud není umožněn vstup dle přístupových práv a časových plánů je terminálem vždy generována operace 75 – nepovolený průchod

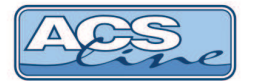

# 2.5 Menu

Vstup do menu: ve snímacím režimu stiskněte [ſi+IJ] a dále použijte číselné klávesy pro zadání hesla. Přednastavené heslo je "9999" (toto heslo se nastaví vždy při změně nastavení pomocí funkce **Obnova** a později je doporučeno jej změnit). Zadané heslo se potvrdí klávesou [i], na display se objeví první položka menu. Pro pohyb v menu slouží rolovací tlačítka [ſi] a [IJ]. Výběr zobrazené položky [i]. Některé položky menu obsahují podseznamy pro jednotlivá nastavení, přechod na další položku podseznamu je tlačítkem [i]. Při změně hodnot je třeba projí seznam až do konce aby se změny uložily. Odejít z menu lze kdykoliv stiskem tlačítka **[x]**.

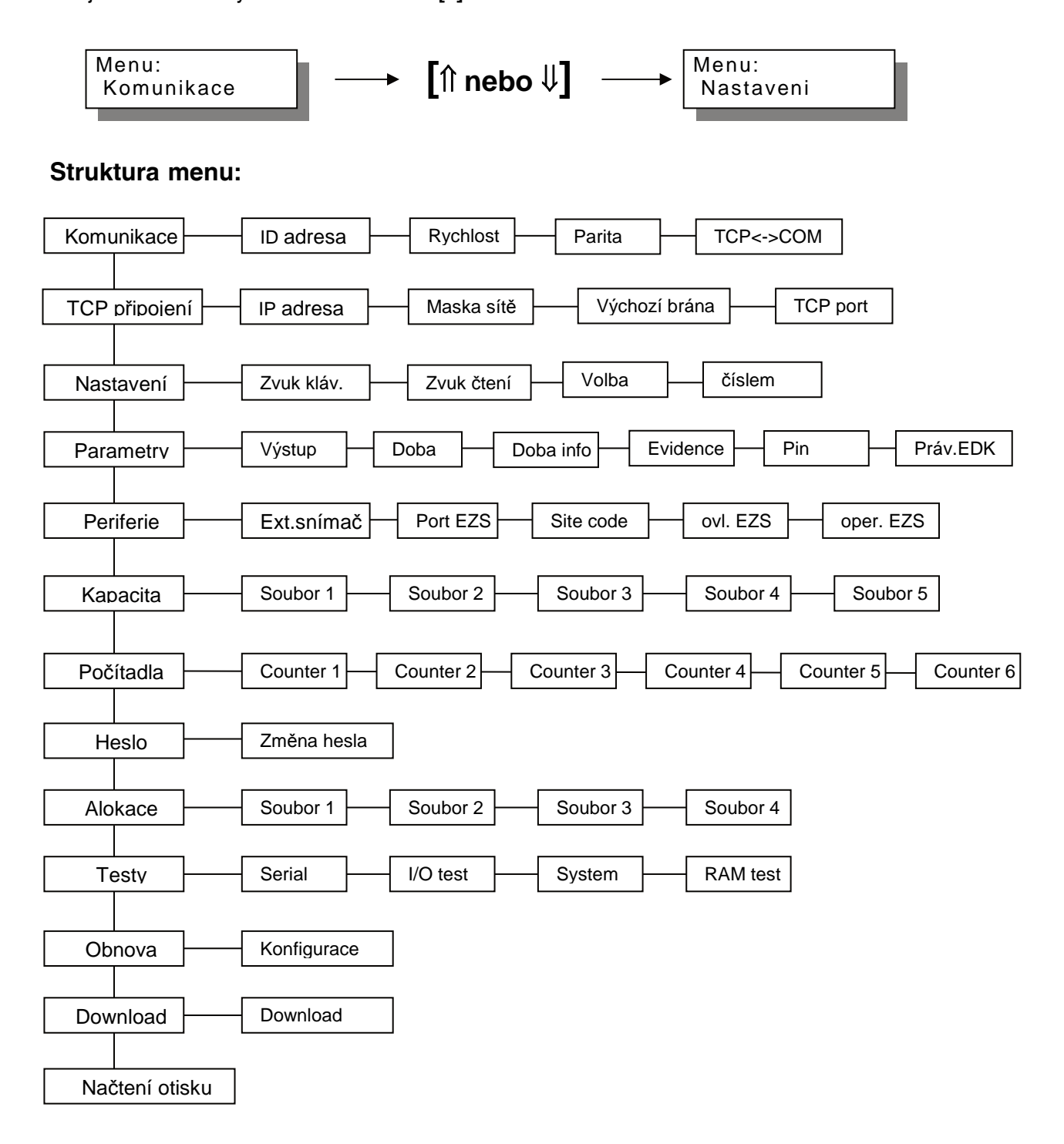

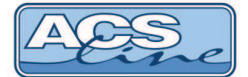

#### 2.5.1 Komunikace

Slouží pro nastavení sériové linky pro spojení s počítačem

#### ID adresa

Nastavení komunikační adresy. Správné nastavení adresy modulu je klíčové pro bezkolizní funkci více modulů na jedné komunikační lince. Celkem na jednu linku lze připojit až 32 libovolných modulů (pouze s rozhraním RS 485) z nichž každý musí mít svou jedinečnou adresu v rozsahu 0-31. Adresa 0 je vyhrazena pro případné připojení počítače, a adresa 31 pro mastera sběrnice. Zbývá tedy rozsah adres 1 – 30. Pokud je modul připojen přes RS 232 musí být adresa také nastavena v předepsaném rozsahu.

#### Rychlost

Nastavení přenosové rychlosti. Sériové rozhraní umožňuje výběr dvou rychlostí komunikace. Správná volba přenosové rychlosti zaručuje kvalitní a bezproblémový přenos informací. Vyšší rychlost (19200) lze používat na kratší vzdálenosti v příznivých podmínkách (malé rušení – vnitřní prostory, obytné domy apod.). Pokud dochází k nadměrnému rušení linky, nebo je vedení příliš dlouhé je třeba volit nižší rychlost (9600).

#### Parita

Určuje použití paritních bitů pro zabezpečení přenosu. Musí být nastaveno stejně jako na PC.

#### TCP<->COM

Defaultní hodnota = vypnuto. Při zapnutí této volby slouží terminál jako převodník TCP na RS485/232. Komunikuje vždy přes TCP rozhraní, na sériové rozhraní lze připojit další moduly. Ve verzi RT300-F musí být tato volba vždy ZAPNUTA.

#### 2.5.2 TCP připojení (pouze varianta TCP)

#### IP adresa, Maska podsítě, Výchozí brána

Zde je třeba vyplnit hodnoty, pokud terminál bude komunikovat přes ETHERNET rozhraní. Správné nastavení získáte od správce sítě ve, které bude terminál připojen.

#### TCP port

Komunikační port TCP přes který probíhá komunikace na dané IP adrese. Musí být shodné s nastavením v ovládacím software.

#### 2.5.3 Nastavení

#### Zvuk kláves

Zapíná nebo vypíná zvukový signál při stisku klávesnice.

#### Zvuk čtení

Zapíná nebo vypíná zvukový signál při čtení ID média.

#### Volba

AUTO = po přečtení karty se nastaví aktuální operace a čeká se na další kartu. VŽDY = po přečtení karty se nastaví úvodní text a je nutno znovu vybrat operaci Toto nastavení nemá vliv, pokud se používají časové předvolby

#### Číslem

Pokud je tato volba zapnuta je umožněn výběr operace číselným kódem po stisku tlačítka [x].

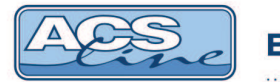

### 2.5.4 Parametry

#### Výstup Y1, Y2

Nastavuje charakter výstupních relé pro ovládání zámku dveří, při průchodu.

| Výstup | Funkce                      |
|--------|-----------------------------|
| Vyp    | nespíná                     |
| sp     | spínací                     |
| S+V    | spínací (ovládaný vstupem)* |
| prep   | přepínací                   |

\*) tato volba je funkční pokud je na vstupu X1 nebo X2 připojen dveřní kontakt. Výstup sepne na nastavenou dobu pouze pokud jsou dveře zavřené.

**V režimu hlídání dveří** se kontroluje pomocí spínacího kontaktu momentální stav dveří (sepnutý kontakt = zavřeno, rozepnutý = otevřeno). Změna stavu dveří je signalizována, popřípadě je spuštěn alarm (pokud byl povolen), a do historie událostí jsou generovány následující operace:

| Operace | Číslo karty | Popis                                             |
|---------|-------------|---------------------------------------------------|
| 77      | 0           | Otevření dveří bez čtení karty (násilné otevření) |
| 78      | 0           | Zavření dveří po násilném otevření                |
| 79      | 0           | Nezavřené dveře (po nastavené intervalu)          |
| 78      | poslední    | Zavření dveří po přečtení karty                   |
| 79      | poslední    | Nezavřené dveře po přečtení karty                 |

Tyto operace musí být definovány v obslužném programu pro správnou evidenci historie.

#### Doba Y1, Y2

Nastavuje dobu sepnutí příslušného relé. Doba se nastavuje ve vteřinách a určuje dobu sepnutí pro každé relé samostatně. Po vyhodnocení oprávnění ke vstupu dojde k sepnutí relé dle nastavení, na display je zobrazeno jméno procházející osoby tak dlouho, dokud nevypne poslední sepnuté relé. Určení spínání relé je nastaveno pro každou operaci.

#### Doba Info

Nastavuje dobu zobrazení informací na display po čtení id média.

#### Evidence

Pokud je tento přepínač zapnut všechny klíče, které jsou přečteny, jsou akceptovány, tzn. jsou vyhodnoceny jako platné a dojde k otevření dveří. V opačném případě je přečtený klíč porovnáván se záznamy v databázi dle druhu provozu a teprve na základě ověření může být klíč vyhodnocen jako platný.

#### PIN

Nastavuje zadávání číselného kódu (PIN) pro povolení vstupu.

#### Práva EDK

Pokud je zapnuto a používají se časová okna pro přístup je platnost oprávnění omezena pouze na externí snímače. Používá se v případě, kdy terminál ovládá hlavní vstup do budovy: externí snímač dovnitř pouští dle oprávnění a terminál ve směru ven pouští vždy.

ELEKTRONICKÝ IDENTIFIKAČNÍ SYSTÉM

#### 2.5.5 Periferie

#### Externí snímač

Určuje typ připojeného externího snímače.

- 0 = snímač EDK2 nahrazuje vnitřní čtečku
- 1 = připojen externí snímač EDK1 (pouze pro verzi Dallas)
- 2 = připojen externí snímač EDK2

pokud je připojen externí snímač EDK musí v seznamu operací existovat příslušná operace, jejíž nastavení určuje chování terminálu při čtení karty přes externí snímač. (kód operace pro první snímač: 98, pro druhý: 56)

#### Port EZS

Určuje způsob připojení a komunikace ústředny EZS přes port CON2.

- 0 = žádná komunikace
- 1 = formát WIEGAND 26 při každém přečtení karty je vyslán kód karty nutný modul OEZS1
- 2 = seriál RS232TTL při každém přečtení karty je vyslán řetězec s kódem karty a jménem osoby
- 3 = modul ER80 připojení externí jednotky rozšiřujících vstupů a výstupů

#### Site code

Tato položka nastavuje způsob zpracování sitecode ze čtečky WIEGAND. Pokud je nastaveno 255 je sitecode ze čtečky součástí načteného kódu, při jiné hodnotě se nenačítá. Pro výstupní data přes CON2 určuje toto nastavení generovaný sitecode ve výstupních datech formátu WIEGAND. Pokud je nastaveno 255 generuje se dle kódu karty nebo čipu, jinak se přenáší nastavená hodnota.

#### ovl. EZS (ovládání ESZ)

Způsob zapínání EZS. Požadavek na zapnutí může být vyvolán při funkci "počítání lidí" nebo volbou čísla operace, která je stanovena pro zapínání. Nastavení určuje relé, které má sepnout nebo případně kolikrát se bude simulovat přiložení karty při datové komunikaci s ústřednou EZS. Pokud je nastaveno "none" je pouze zobrazen informační text na display.

#### oper. EZS (operace EZS)

Přiřadí operaci, jejíž volbou je možno provést manuální zapnutí připojené ESZ. Vybraná operace musí být přiřazena a nastavena v obslužném programu v počítači. Po zvolení této operace a přiložení karty se provede činnost dle nastavení parametru "olv. EZS".

#### 2.5.6 Kapacita

Vypisuje aktuální rozdělení paměťového prostoru nastaveného funkcí Obnova nebo Alokace. Čísla jednotlivých souborů korespondují s označením souborů v kapitole 2.5.9.

první číslo (před lomítkem) je velikost souboru = maximální počet záznamů (dekadicky) druhé číslo (za lomítkem) je adresa začátku souboru v paměti (HEXA)

#### 2.5.7 Počítadla

Umožňuje kontrolovat nebo nastavovat hodnoty počítadel záznamů v jednotlivých souborech. Počítadlo vždy určuje aktuální počet záznamů v souboru, a informuje tak systém o datech, která může využívat. Všechna počítadla se nastavují hardwarově a nulují programově z počítače při zavádění a čtení dat, proto jejich ruční nastavení neprovádějte, pokud nejste dobře obeznámeni s touto problematikou, mohlo by dojít ke ztrátě dat.

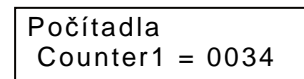

POZOR: Jakákoliv manipulace s nastavením počítadel může mít za následek ztrátu dat uložených v paměti terminálu

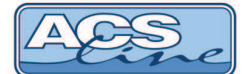

#### Přehled dostupných počítadel:

| Počítadlo | Popis                                   | Nastavení              | Nulování             |
|-----------|-----------------------------------------|------------------------|----------------------|
| 1         | Počet časových plánů                    | hw při zavádění        | sw před zaváděním    |
| 2         | počet operací                           | hw při zavádění        | sw před zaváděním    |
| 3         | počet záznamů přístupových práv - salda | hw při zavádění        | sw před zaváděním    |
| 4         | počet aktivních uživatelů               | hw při zavádění        | sw před zaváděním    |
| 5         | počet záznamů historie                  | hw při snímání         | autom. při zápisu C6 |
| 6         | Ofset začátku zápisu historie           | Sw po načtení historie |                      |

#### 2.5.8 Heslo

Zde je možno změnit heslo, které chrání vstup do menu a zamezuje tak neoprávněné manipulaci v nastavení terminálu. Doporučujeme vždy změnit heslo. Ochrana heslem při vstupu do menu může být vypnuta.

#### 2.5.9 Alokace

Tato volba dovoluje změnit přednastavené velikosti jednotlivých souborů vytvořených pomocí funkce *Obnova.* **Provedení této funkce má vždy za následek vynulování všech počítadel a tedy ztrátu uložených dat.** 

| soubor | Popis                                             | Velikost (záznamů)  |
|--------|---------------------------------------------------|---------------------|
| 1      | Maximální počet časových plánů                    | max. 500            |
| 2      | Maximální počet operací                           | max. 100            |
| 3      | Maximální počet aktivních uživatelů               | max. 2500           |
| 4      | Maximální počet záznamů přístupových práv - salda | max. 5000           |
| 5      | Maximální počet záznamů historie                  | výpočet (max. 9999) |
| 6      | Maximální počet přístupových skupin               | výpočet             |

Soubory 3 a 4 se nastavují na stejnou hodnotu, protože se zpravidla zapisuje stejný počet záznamů.

#### 2.5.10 Testy

Skupina testů pro kontrolu správné funkce terminálu (ser. Linka, vstupy, výstupy, paměť). **POZOR – při testu paměti dojde k jejímu vymazání a tedy ztrátě všech dat.** 

#### 2.5.11 Obnova

Rozdělení paměťového prostoru a přednastavení některých hodnot. Viz. kapitola Default nastavení.

#### Provedením této funkce dojde k přepsání všech nastavení na výrobní hodnoty !!! tím budou ztracena také všechna data v terminálu !!!

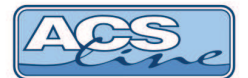

#### 2.5.12 Download

Nahrání aktualizovaného SW do terminálu. Po vstupu do této položky je zobrazeno hlášení:

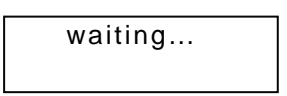

a modul čeká na data z počítače zrušení tohoto režimu lze restartem nebo odpojením napájecího napětí. ! vždy po nahrání vyšší verze software proveďte obnovu nastavení !

Pro nahrávání programu do terminálů se používá program ACS Control Panel, který umožňuje také další možnosti ovládání a konfigurace terminálu. Pokud se používá nejnovější verze programu Control Panel (od 2.10) není nutné vstupovat do režimu download. Po spuštění nahrávání na PC se terminál automaticky restartuje a započne přenos dat za předpokladu, že komunikace pracuje správně.

Do režimu pro download lze vstoupit také podržením tlačítka [i] při zapnutí napájecího napětí.

V některých případech komunikace s terminálem vybaveným TCP rozhraním (označení TCP) může být vyžadováno zadání MAC adresy terminálu.

MAC adresa terminálu je jedinečný údaj označující konkrétní zařízení. Z výroby je nastavena na: **00-4F-49-0D**xx-xx kde xxxx je doplněno podle posledních 4 znaků výrobního čísla v hex vyjádření. Např: pro terminál s výr. čislem 140556041984 bude xxxx = 07-C0.

### 2.6 Funkce "počítání lidí"

Tato funkce terminálů umožňuje automatické ovládání zabezpečovací ústředny EZS. Terminál počítá příchozí a odchozí zaměstnance v objektu. Při odchodu posledního zaměstnance z budovy provede zapnutí EZS. Po příchodu prvního zaměstnance při zapnuté EZS, dojde k jejímu vypnutí.

Samotné ovládání EZS lze realizovat dvěma způsoby kontaktem nebo datovým výstupem. V prvním případě vždy při požadavku na změnu stavu EZS dojde k sepnutí relé 2 dle nastavení v menu *Parametry.* V běžném provozu znamená jedno sepnutí zapnutí EZS, další sepnutí znamená vypnutí EZS. Druhý způsob ovládání poskytuje výstup kódu přiloženého média ve formátu WIEGAND 26. Ústředny, které umožňují vstup takových dat mohou pak na základě nastavených práv zapínat a vypínat jednotlivé chráněné prostory podle oprávnění procházející osoby. Nastavení způsobu ovládání EZS je v menu Periferie.

Informace o přítomnosti osob se uchovávají v paměti terminálu a při každém zápisu do souboru osob jsou nulovány. Tedy vždy po generování nastavení terminálů bude systém ve stavu přítomno 0.

TIP: pokud je povolena volba operace je možno výběrem operace 84 zobrazit aktuální stav přítomnosti.

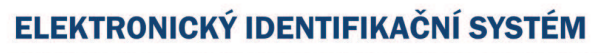

# 3 Instalace

Modul RT300 je určen pro povrchovou montáž na jakýkoliv pevný podklad. Jako první krok instalace připevněte pomocí čtyř hmoždinek kovový držák terminálu na zeď. Po sejmutí horního krytu terminálu, který je zajištěn čtyřmi šrouby na zadní straně, je přístupná připojovací svorkovnice. Při snímání krytu POZOR na vodič ke klávesnici, u bezkontaktní verze na vodič ke snímací anténě, nebo kabel od snímače otisků, vše **odpojit**.

Otvorem v zadním krytu proveďte přívodní kabeláž. Po připojení kabeláže a zavření krytu se celý modul nasune na konzolu a posunem směrem dolů zafixuje. Při opětovné demontáži terminálu z držáku je třeba nejprve uvolnit fixační západku na spodní straně nalevo od středu. Pro tento účel je nejlépe použít dlouhý nůž.

## 3.1 Základní deska elektroniky

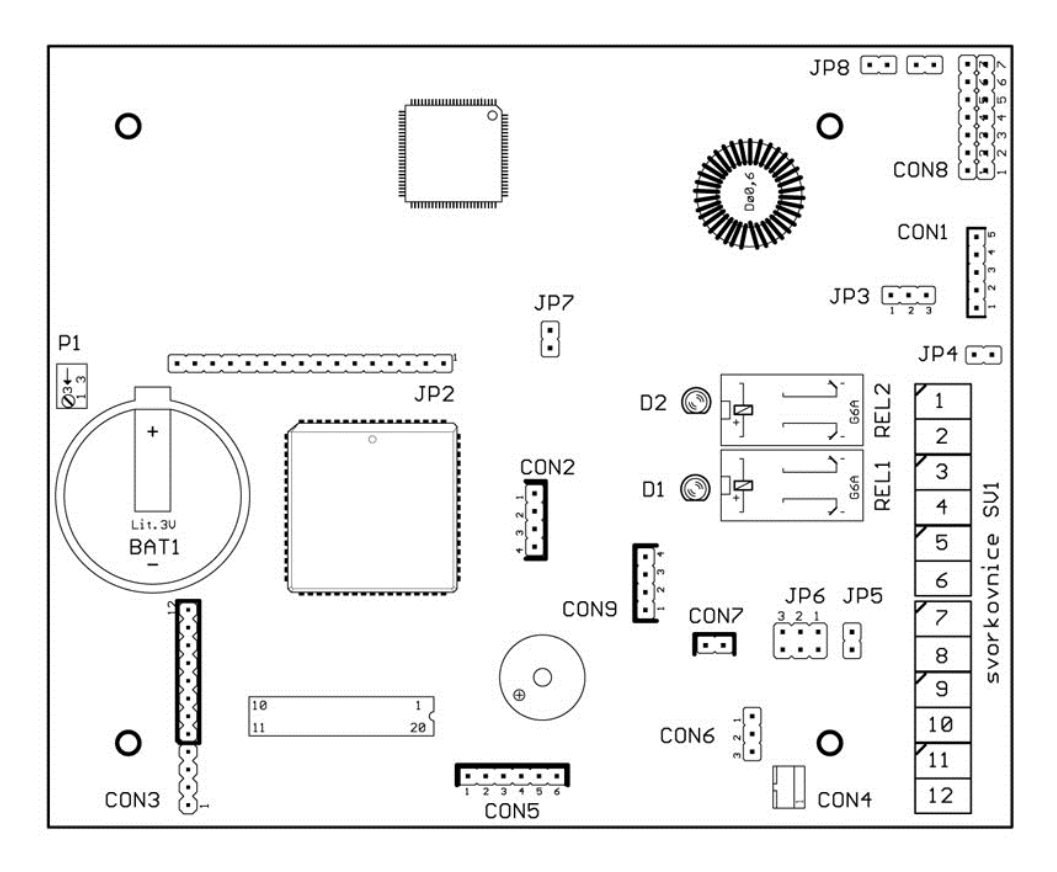

SV1 hlavní svorkovnice pro připojení napájení, komunikace, vstupů a výstupů

| CON1<br>CON2 | připojení externího snímače EDK<br>připojení rozšiřujícího modulu<br>ER80, OEZS1, OTX1 | JP2<br>JP3 | připojení displaye<br>napájení pro externí snímač<br>propojeno 1-2 = 5V<br>propojeno 2-3 = 12V |
|--------------|----------------------------------------------------------------------------------------|------------|------------------------------------------------------------------------------------------------|
| CON3         | připojení klávesnice                                                                   | JP4        | propojení GND na relé 2                                                                        |
| CON4<br>CON5 | konektor pro snímač DALLAS<br>připojení jiné externí čtečky                            | JP5        | zapojení interního zakončovacího rezistoru pro linku RS 485                                    |
| CON6         | anténa pro bezkontaktní čtečku                                                         | JP6        | volba typu sériového rozhraní:<br>propojeno 1 - 2 = RS485                                      |
| CON7         | komunikace pro snímač otisků prstů                                                     |            | propojeno 2 - 3 = RS232                                                                        |
| CON8         | připojení komunikačního modulu                                                         | JP7        | nespecifikováno                                                                                |
| CON9         | rozhraní RS 232 TTL pro periferie                                                      | JP8        | nespecifikováno                                                                                |
| P1           | nastavení kontrastu displaye                                                           | D1, D2     | indikace sepnutí relé                                                                          |

# 3.2 Podrobný popis zapojení konektorů

#### Svorkovnice SV1

| SV1 | Signál                                                        | Směr         |
|-----|---------------------------------------------------------------|--------------|
| 1   | Vstup pro dveřní kontakt č. 2 – aktivace GND                  | Vstup        |
| 2   | Relé č.2 – Spínací kontakt relé č.2                           | Výstup       |
| 3   | Relé č.2 – společný kontakt – propojeno se svorkou 9 přes JP4 | Výstup       |
| 4   | Relé č. 1 – rozpínací kontakt                                 | -            |
| 5   | Relé č. 1 – spínací kontakt                                   | -            |
| 6   | Relé č. 1 – společný kontakt                                  | -            |
| 7   | Sériová linka – RxD (A)                                       | Vstup/výstup |
| 8   | Sériová linka – TxD (B)                                       | Vstup/výstup |
| 9   | Napájení 0V – GND                                             | Vstup        |
| 10  | Napájení + 12 V                                               | Vstup        |
| 11  | Vstup (kladný) pro dveřní kontakt č. 1 – aktivace 5 – 30 V    | Vstup        |
| 12  | Vstup (záporný) pro dveřní kontakt č. 1                       | Vstup        |

#### Zapojení konektoru CON1 – připojení externího snímače EDK

| CON1 | Signál           | Vodič                      |
|------|------------------|----------------------------|
| 1    | GND              | Oranžovo-bílý, Zeleno bílý |
| 2    | Napájení dle JP3 | Oranžový                   |
| 3    | Data             | Zelený                     |
| 4    | Zelená LED       | Hnědý                      |
| 5    | Buzzer           | Hnědo-bílý                 |

#### Zapojení konektoru CON2 – připojení rozšiřujících modulů (viz. kapitola 3.4)

| CON2 | Signál                                                |
|------|-------------------------------------------------------|
| 1    | GND                                                   |
| 2    | TAMPER kontakt krytu                                  |
|      | propojuje na +12V (v klidu) nebo GND (otevření krytu) |
| 3    | Data 1 / SCL                                          |
| 4    | Data 0 / SDA                                          |

#### Zapojení konektoru CON4 – snímací hlava pro čipy DALLAS

| CON4 | Signál |
|------|--------|
| 1    | Data   |
| 2    | GND    |

#### Zapojení konektoru CON5 - pouze verze RT300W

| CON5 | Signál                  | čtečka                     |
|------|-------------------------|----------------------------|
| 1    | GND                     | Oranžovo-bílý, Zeleno-bílý |
| 2    | Napájení + 5V           |                            |
| 3    | Napájení čtečky +12V    | Oranžový                   |
| 4    | WIEGAND DATA0           | Zelený                     |
| 5    | Zelená signalizační LED | Hnědý                      |
| 6    | WIEGAND DATA1           | Modrý                      |

Zapojení konektoru CON6 – anténa pro bezkontaktní čtečku (piny 1,3)

ELEKTRONICKÝ IDENTIFIKAČNÍ SYSTÉM

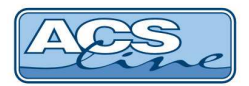

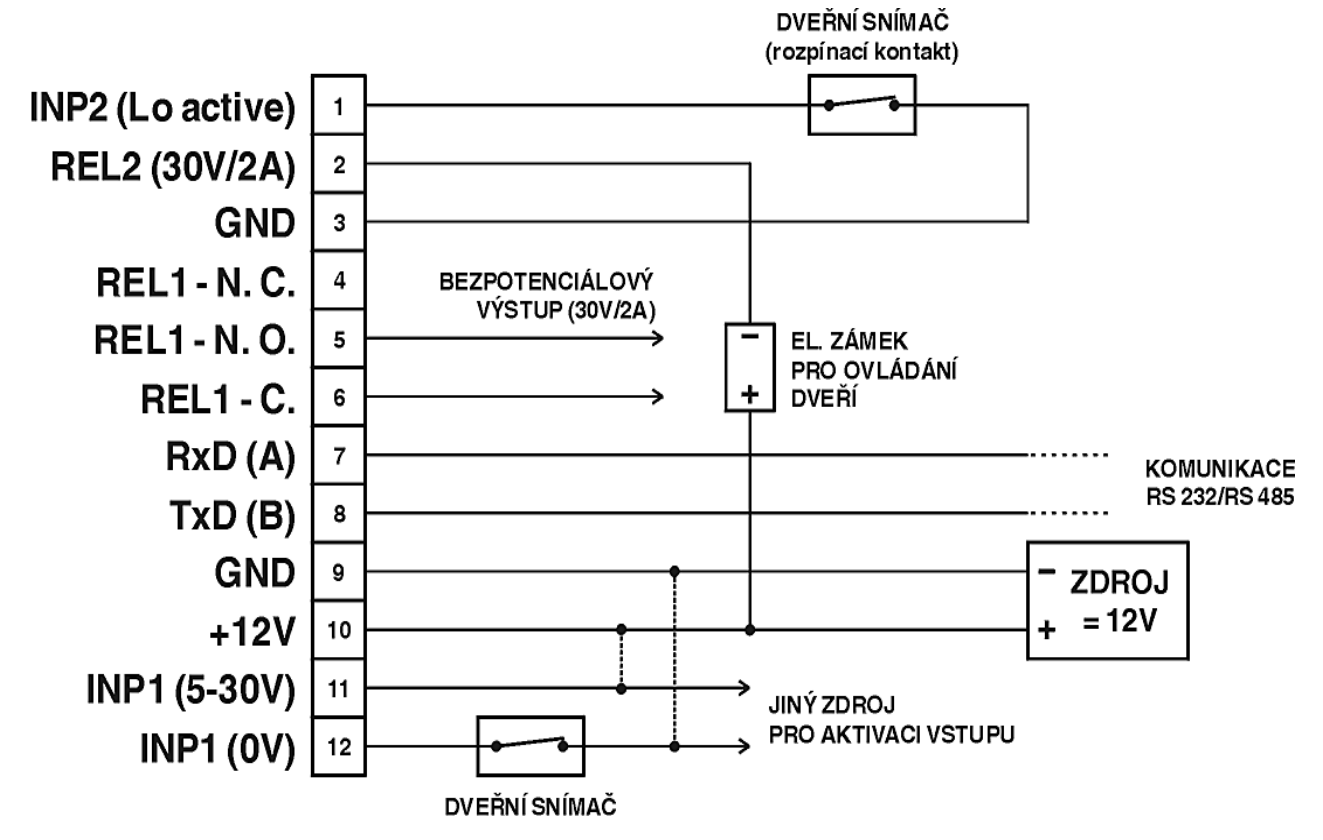

# 3.3 Typické zapojení

# 3.4 Připojení periferií na CON2

Konektor CON2 poskytuje multifunkční otevřené rozhraní pro připojení dalších periférií k terminálu RT300, které mohou být takto ovládány.

- ovládání EZS výstup dat ve formátu WIEGAND 26 nutno doplnit oddělovací modul OEZS1, který se zasune do konektoru CON2 (viz obrázek). Na svorkách modulu OEZS1 jsou k disposici signály DATA0, DATA1, GND a TAMPER pro přímé propojení do EZS.
- Výstup dat RS232 TTL např. pro titulkovač kamerového systému nebo on-line monitorování. POZOR: napěťové úrovně jsou 5V. Pouze s module OTX1 lze připojit přímo na COM port PC.
- 3) Připojení rozšiřujících modulů ER80 pro zvětšení počtu vstupů a výstupů. Maximálně lze připojit až 4 moduly ER80 a tím rozšířit počet výstupních relé až na 32 (relé jsou číslovány 3,4 ..32).

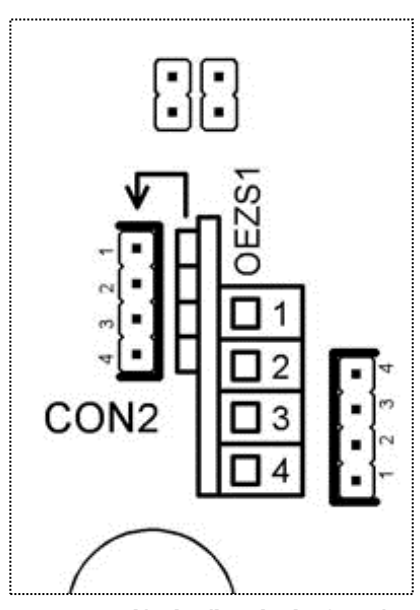

#### Pro správnou funkci připojených periférií je třeba provést nastavení v menu periferie (kapitola 2.5.5)

Na konektoru CON2 je vyveden také TAMPER kontakt krytu pro kontrolu neoprávněné manipulace s terminálem. TAMPER přivádí v klidu (zavřený kryt) na konektor CON2 +12V DC a v aktivním stavu (otevření krytu) je propojen na GND. Tímto signálem je zajištěno případné napájení rozšiřujícího modulu.

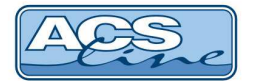

# 3.5 Zadní konektor RJ12

Pro snadné připojení terminálu k počítači lze použít telefonní konektor RJ12 dostupný na zadní straně bez nutnosti demontáže krytu. Připojení přes tento konektor se využívá zejména v případech kdy je terminál provozován jako "přenosný" bez stálého propojení s počítačem. V tomto případě je na konektor přivedeno pouze napájení 12V, což zajistí běžný provoz. Pro načtení se terminál sejme z držáku a přenese k počítači, kde se připojí na kabel, který je zapojen do sériového portu počítače.

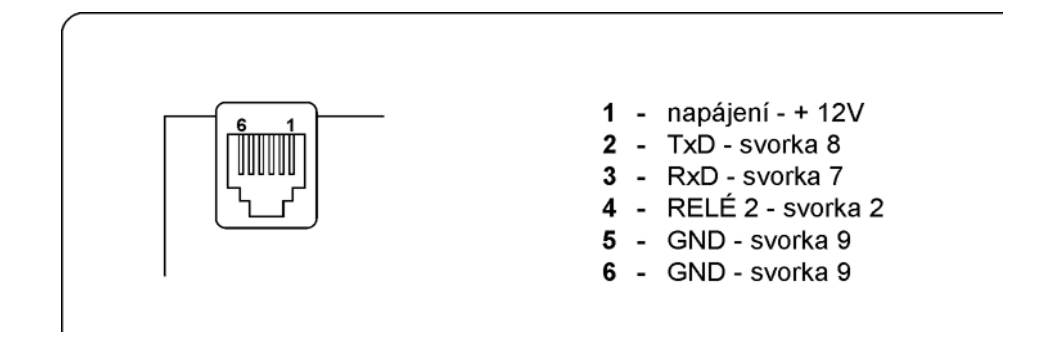

## 3.6 Připojení k síti LAN

Pro komunikaci terminálu s počítačem je třeba zajisti jeho připojení do sítě ETHERNET 10/100 BASE-T. V rámci sítě se terminál bude chovat jako další zařízení např.: počítač s vlastní IP adresou, na kterou lze komunikovat

Připojení se provede přes modul s konektorem RJ45, který je napojen na konektor CON8. Dále pak propojení běžným patch-kabelem do zásuvky rozvodů strukturované kabeláže nebo přímo do switche. Po správném připojení kabelu se rozsvítí zelená LED na modulu konektoru. Žlutá LED signalizuje blikáním probíhající komunikaci. Pro ověření správného připojení ověřte dostupnost zařízení v síti příkazem PING.

#### Zapojení propojovacího kabelu dle normovaného rozhraní ETHERNET (T568A/T568B).

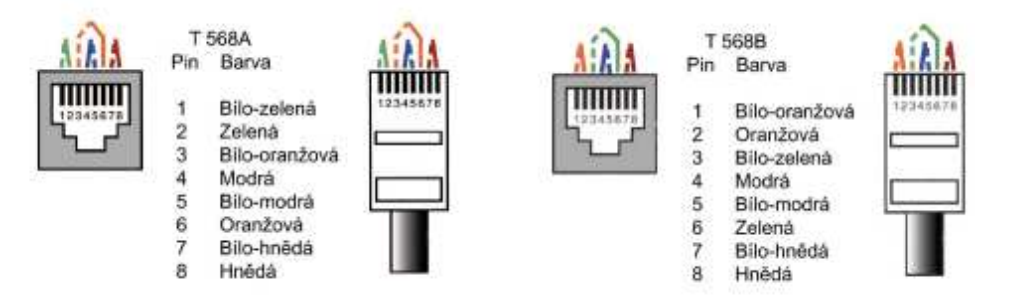

Při propojení napřímo do síťové karty PC je třeba použít křížený kabel.

V případě potřeby je možno přes strukturovanou kabeláž a konektor RJ45 vést také napájecí napětí pro terminál (dle kompatibility s 802.3af). V takovém případě musí být propojeny všechny propojky zespod na modulu s konektorem RJ45. Na druhé straně vedení před prvním aktivním prvkem musí být umístěn rozbočovací modul RM201, ke kterému se připojí napájecí zdroj.

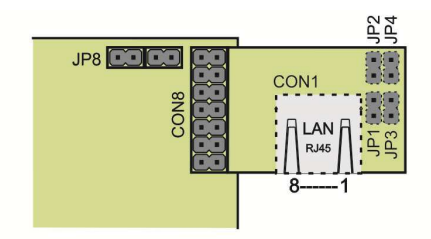

JP1,JP2,JP3,JP4 je propojeno, pokud budete přivádět napájení 12V po TCP lince 10/100Mb. Pro síť 1Gb nesmí být propojky spojeny.

U verze DPS 1 - 2 je na pinech 7,8 12V a 4,5 je GND. (stínění + a bílý kabel GND) U verze DPS 3 je na pinech 7,8 GND a 4,5 je 12V. (stínění GND a bílý kabel +)

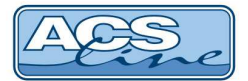

# 3.7 Sériové rozhraní RS 485 – na JP6 propojeno 1, 2

Je určeno k připojení do sítě RS 485 nebo přes převodník RS 232 přímo k sériovému portu počítače. Na jednu linku 485 lze připojit 32 modulů. Pro zajištění správné komunikace stačí pouze dva vodiče, které propojují paralelně všechny moduly (vždy svorku A se svorkami A na ostatních modulech). Komunikace v takovémto zapojení probíhá v režimu HALF-Duplex, což znamená, že vždy pouze jedno zařízení vysílá a ostatní přijímají.

 Maximální délka vedení je 1200 m. S použitím repeateru lze tuto vzdálenost ještě zvětšit. počet vodičů 2 + stínění nebo kroucení, doporučený průměr 0,5 mm

#### Typické zapojení sítě RS 485:

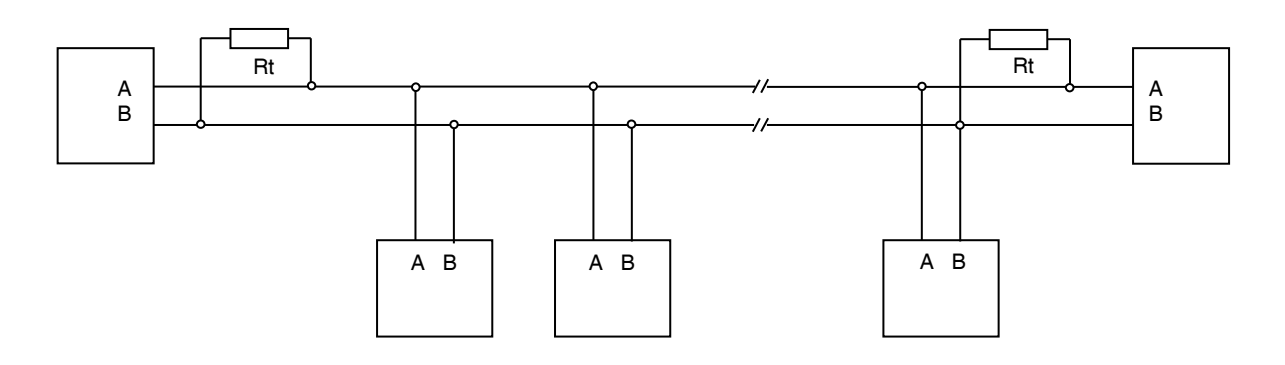

Ke dvěma nejvzdálenějším zařízením se připojují zakončovací rezistory Rt pro vyrovnání impedance vedení. Tyto rezistory se připojují paralelně mezi svorky A B, doporučená hodnota je 120 ohmů. V případě připojení na velmi krátkou vzdálenost (do 10 m) se použije pouze jeden rezistor Rt. Svorka A bývá označována také jako TX+, svorka B jako TX-.

## 3.8 Sériové rozhraní RS 232 – na JP6 propojeno 2, 3

Je standardní sériové rozhraní určeno pro připojení k sériovému portu počítače, případně jiného zařízení (např. tiskárna). Propojovací vedení musí obsahovat 3 vodiče (TxD, RxD, GND). V tomto provedení lze připojit pouze jediný modul na jeden sériový port počítače, ale přesto musí mít tento modul nastavenou ID adresu.

 Maximální délka vedení je 15 m (při optimálních podmínkách, stíněným kabelem cca 20 m). počet vodičů 3 + stínění, minimální průměr 0,2 mm

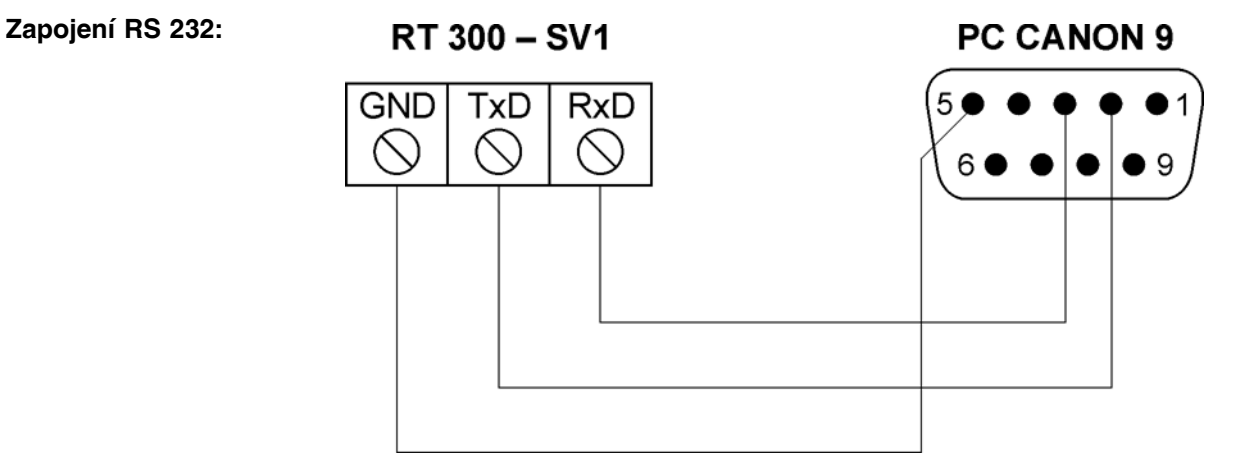

# 4 Základní aplikace

# 4.1 Ovládání dveří

Příklad klasického uplatnění terminálu RT300 ve spojení s externím snímačem EDK. Popsané zapojení slouží pro ovládání hlavního vstupu do budovy. S počítačem je terminál spojen linkou RS485, napájení je zajištěno z lokálního zdroje nebo z linkového vedení.

Snímač EDK je umístěn venku před vchodem a po přečtení karty otevře dveře a zaeviduje příchod. Při odchodu z budovy eviduje důvod odchodu. Zároveň je zajištěno hlídání stavu dveří pomocí magnetického kontaktu. Terminál kontroluje, zda nezůstaly dveře otevřené nebo zda nedošlo k jejich násilnému otevření.

Odchodové tlačítko lze připojit v režimu hlídání dveří na druhý volný vstup pro dveřní kontakt. Použít lze libovolný spínací kontakt

#### Ukázkové schéma zapojení

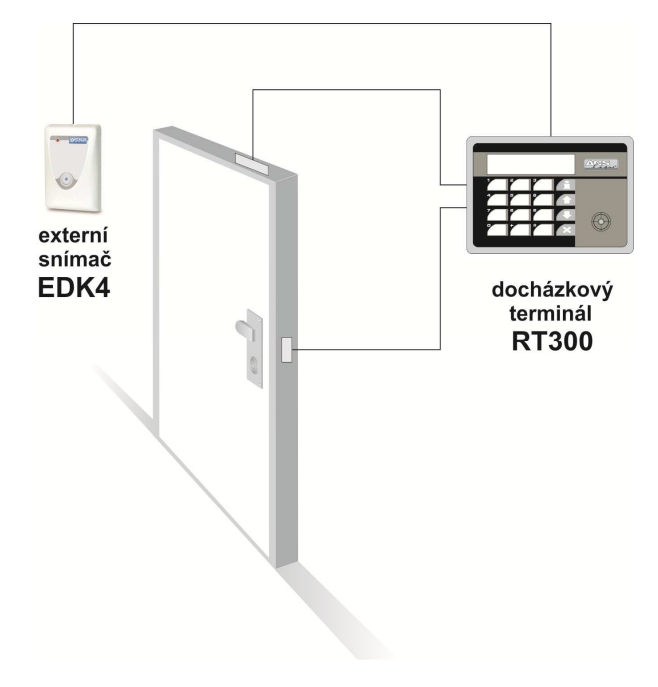

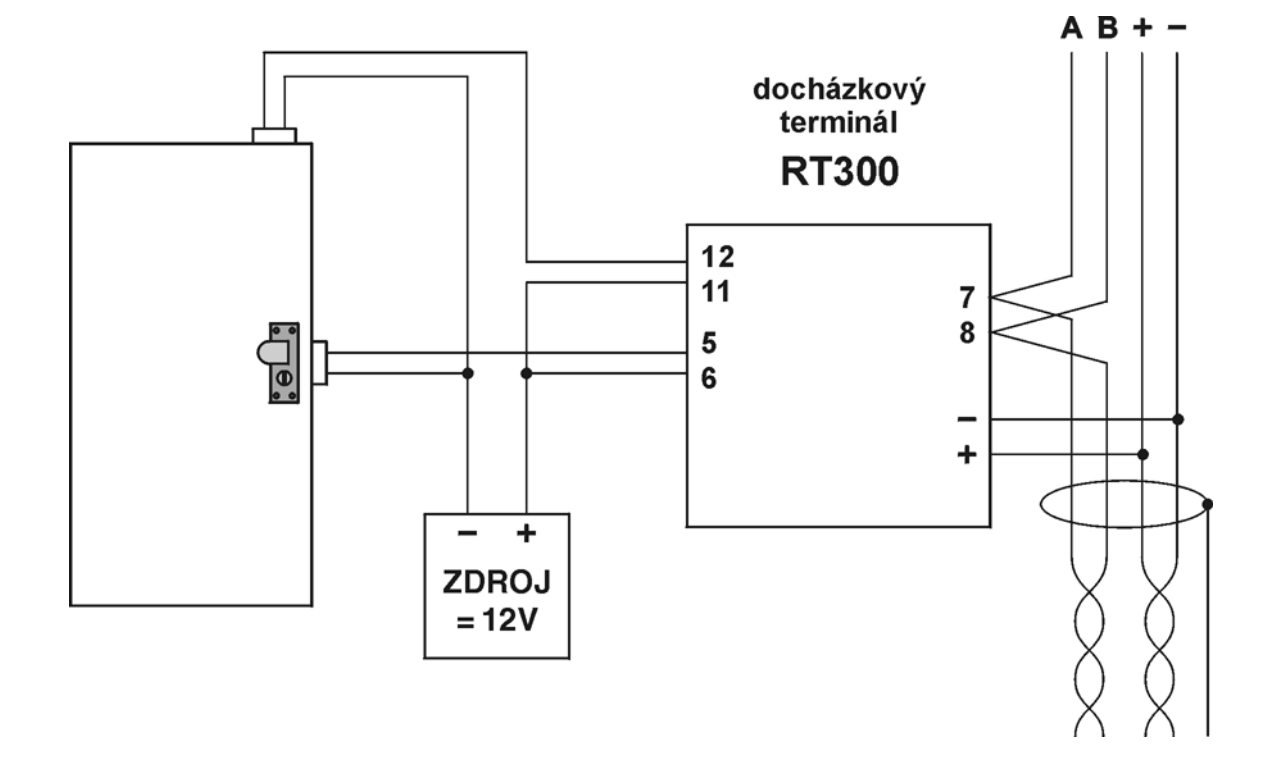

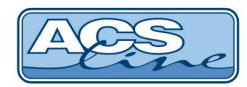

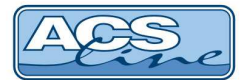

# 5 Spolupráce s programem ADS

Pro správnou funkci terminálu s docházkovým a přístupovým SW ADS je třeba nastavit v programu seznam připojeného hardware a nakonfigurovat jeho parametry.

## 5.1 Definice hardware

V menu terminály/terminály vytvořte seznam všech terminálů, které bude program obsluhovat. Pro každý terminál je třeba nastavit následující:

| Kód terminálu - označení pro interní použití                |                                                               | 1 - Docházkový terminál č.1                                                                                                    | 🎸 Test spojeni                                                                                                  |
|-------------------------------------------------------------|---------------------------------------------------------------|----------------------------------------------------------------------------------------------------|----------------------------------------------------------------------------------------------------|
|                                                             | Parametry                                                     | Základní údaje                                                                                                    |                                                                                                    |
| Popis - Textové označení pro interní použití                | Spínání relé<br>E-mail<br>Operace<br>Časy operací<br>Činnosti | Kód         1         Řídlá terminál           Popis         Docházkový terminál č, 1           Text na terminálu         Zvolte operad         - | ☐ Ignorovat neznámá id média<br>Ø Bez monitorování                                                              |
| <b>Text na terminálu</b> - zde vložte text, který bude zob- | Zakázky<br>Výrobky                                            | Určení terminálu Docházkový V                                                                                                    | Negenerovat datum a čas           Negenerovat přístupová práva/saldo         Negenerovat přístupová práva/saldo |
| rozon na dianlau terminálu, nakud                           | Skupiny                                                       | Rozdělení                                                                                                    | Negenerovat biometrické šablony                                                                                 |
| razen na display terminalu, pokud                           | Osoby<br>Operace skupiny                                      | Typ ID média                                                                                                    | Použít jen ID média daného typu                                                                                 |
| není vybrána žádná operace /                                | Seznam osob<br>Stav                                           | Zapisovat do Logu 🔲 - Log soubor                                                                                                    |                                                                                                    |
| Určení terminálu – docházkový                               |                                                               | Poznámka                                                                                                    |                                                                                                    |
|                                                             |                                                               |                                                                                                    |                                                                                                    |
| V sekci Parametry                                           |                                                               | ● ● Ø Ø 월 ·                                                                                                    | V QK X Storno                                                                                                   |

pokračujte v nastavení komunikačních parametrů připojeného terminálu.

| rminál - [Režim editac                                                  | e)                                                   |                                                                                                    |                                                                                                    |
|-------------------------------------------------------------------------|------------------------------------------------------|----------------------------------------------------------------------------------------------------|----------------------------------------------------------------------------------------------------|
| Terminál                                                                | - Dochażkovy                                         | terminal C.1                                                                                                    | - termini fin                                                                                            |
| Parametry<br>Spínání relé<br>E-mail                                     | <u>Maska čteček</u><br><u>Maska relé</u>             |                                                                                                    |                                                                                                    |
| Operace<br>Časy operací<br>Žilinosti<br>Zakazisy<br>Výrobky<br>Přístupy | Název počítače<br>Kód linky<br>On-line identifikátor | LINK1 V                                                                                                    | Typ komunikace         TCP/IP           Hostitel (IP)         192.168.1.100           Port         13000 |
| Skupiny<br>Osoby<br>Operace skupiny<br>Seznam osob                      | Driver<br>Typ terminálu                              | ACSLine                                                                                                    |                                                                                                    |
|                                                                         | Parametr                                             | Iddress-1<br>Finger head address=1<br>External reader #False<br>Send record delay=100<br>Send to finger record delay=100<br>Reset to converter #False<br>Reset to converter #False<br>Reset to converter #False<br>No command delays=true<br>Delays after converter #False<br>Delays after converter reset=0<br>Permanently closed refays=0<br>Threaded hotory writing=False |                                                                                                    |

Tlačítko pro otestování spojení s terminálem pro kontrolu správného nastavení.

pole: název počítače vyplňte pouze v případě, že chcete omezit možnost práce s tímto terminálem pouze na jediný počítač v rámci sítě LAN. Terminál bude pro uživatele viditelný pouze na počítači, jehož síťové jméno je shodné s názvem v tomto poli. Ve většině aplikací ponechte toto pole prázdné.

Typ komunikace zvolte podle způsobu připojení terminálu k PC. Přímé propojení na COM port = RS232. Připojení přes převodník DL232 nebo DU485 nastavte RS485. Pokud se jedná o terminál RT300TCP nebo je připojení přes převodník DH485 nastavte komunikaci TCP/IP. Příslušné parametry komunikace musí korespondovat s nastavením v terminálu (kapitola 2.5.1-2).

V dalším okně "Editace parametrů" které je dostupné po stisk tlačítka, nastavte:

Adresa terminálu: musí být stejná jako ID adresa nastavená v terminálu Zkontrolujte "Bez prodlev při odesílání příkazů" musí být ZAPNUTO.

ELEKTRONICKÝ IDENTIFIKAČNÍ SYSTÉM

# 5.2 Nastavení operací

Operace zavedené do terminálu určují, jaké druhy průchodu se mají evidovat. Do seznamu povolených operací (pravé okno) zadejte všechny operace, které chcete evidovat pomocí tohoto terminálu.

Sloupec **Kód v terminálu** určuje číslo klávesy pod, kterou bude konkrétní operace dostupná (viz. kapitola 2.2). V tomto sloupci vyplňujte číslo vždy BEZ předřazené NULY, jinak nebude správně fungovat načítání dat

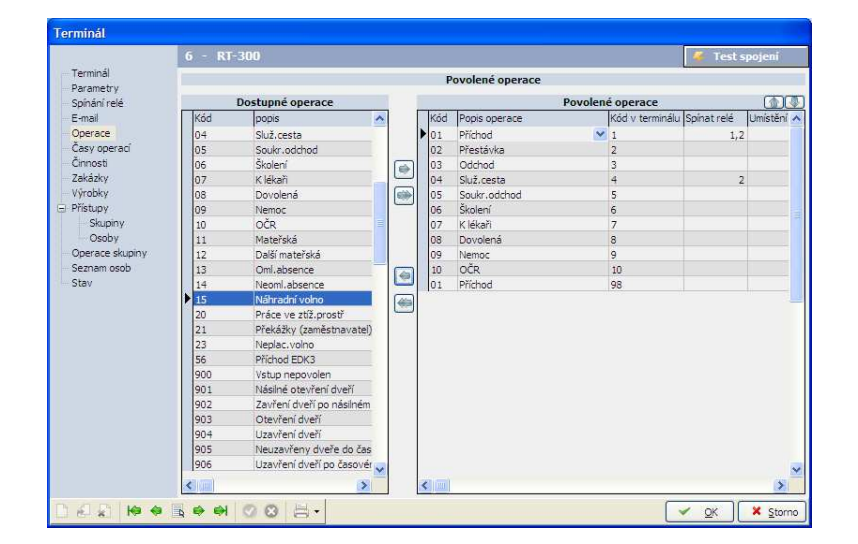

Ve sloupci spínat relé označte pro každou operaci samostatně, které relé se má sepnout při záznamu této operace pro samotný terminál RT300 používejte pouze relé 1,2. (případně další relé s rozšiřujícími moduly ER80).

|                 | 5 - KT                                                                            | 700_TCP/1P                                               |                                                              |                          |                                 |                                               |                |               |             |         |
|-----------------|-----------------------------------------------------------------------------------|----------------------------------------------------------|--------------------------------------------------------------|--------------------------|---------------------------------|-----------------------------------------------|----------------|---------------|-------------|---------|
| Terminál        |                                                                                   | Povolené operace                                         |                                                              |                          |                                 |                                               |                |               |             |         |
| Spínání relé    |                                                                                   | Dostupné operace                                         |                                                              |                          | Povolené operace                |                                               |                |               |             |         |
| E-mail          | Kód                                                                               | popis                                                    |                                                              | 1                        | Kód                             | Popis operace                                 | Kó             | d v terminálu | Spínat relé | Umístěn |
| Operace         | =11                                                                               | Mateřská                                                 |                                                              |                          | •                               | 1 m m                                         |                |               |             |         |
| Časy operací    | 01                                                                                | Příchod                                                  |                                                              |                          |                                 |                                               |                |               |             |         |
| Činnosti        | 02                                                                                | Přestávka                                                | 11                                                           |                          |                                 |                                               |                |               |             |         |
| Zakázky         | 03                                                                                | Odchod                                                   |                                                              |                          |                                 |                                               |                |               |             |         |
| Výrobky         | 04                                                                                | Služ.cesta                                               |                                                              |                          |                                 |                                               |                |               |             |         |
| Přístupy        | 05                                                                                | Soukr.odchod                                             |                                                              |                          |                                 |                                               |                |               |             |         |
| Skupiny         | 06                                                                                | 1                                                        |                                                              |                          |                                 |                                               |                |               |             |         |
| Osoby           | 07                                                                                | Chyba                                                    |                                                              |                          |                                 |                                               |                |               |             |         |
| Operace skupiny | 08                                                                                |                                                          |                                                              |                          |                                 |                                               |                |               | ĩ           |         |
| Seznam osob     | 09                                                                                |                                                          |                                                              |                          |                                 |                                               |                |               |             |         |
| Stav            |                                                                                   | Chyba při vložení operace s kódem: 18!                   |                                                              |                          |                                 |                                               |                |               |             |         |
| Stav            | 10                                                                                | Chyb                                                     | oa při vlože                                                 | ní op                    | erace s                         | kódem: 18!                                    |                |               |             |         |
| Stav            | 10                                                                                | Chyb<br>Nelze                                            | oa při vlože<br>e přídat ne                                  | ní op<br>bo zm           | erace s<br>něnit zá:            | kódem: 18!<br>znam, protože je vyž            | žadován souvi: | sející        |             |         |
| Stav            | 10<br>100<br>11                                                                   | Chyb<br>Nelze<br>zázna                                   | oa při vlože<br>e přídat ne<br>am v tabul                    | ní op<br>bo zm<br>ce Op  | erace s<br>iénit zá:<br>eraceDi | kódem: 18!<br>znam, protože je vyž<br>ochazky | žadován souvi: | sející        |             |         |
| Stav            | 10<br>100<br>11<br>12                                                             | Chyb<br>Nelze<br>zázna                                   | oa při vlože<br>e přídat ne<br>am v tabul                    | ní op<br>bo zm<br>ce Op  | erace s<br>iénit zá:<br>eraceDi | kódem: 18!<br>znam, protože je vyž<br>ochazky | žadován souvi: | sející        |             |         |
| Stav            | 10<br>100<br>11<br>12<br>13                                                       | Chyb<br>Nelze<br>zázna                                   | oa při vlože<br>e přídat ne<br>am v tabul                    | ní op<br>bo zm<br>ce Op  | erace s<br>iénit zá:<br>eraceDi | kódem: 18!<br>znam, protože je vyž<br>ochazky | žadován souvi  | sející        |             |         |
| Stav            | 10<br>100<br>11<br>12<br>13<br>14                                                 | Chyb<br>Nelze<br>zázna                                   | oa při vlože<br>e přidat ne<br>am v tabul                    | ní op<br>bo zm<br>ce Op  | erace s<br>iénit zá:<br>eraceDi | kódem: 18!<br>znam, protože je vyž<br>ochazky | žadován souvis | sejici        |             |         |
| Stav            | 10<br>100<br>11<br>12<br>13<br>14<br>15                                           | Chyt<br>Nelze<br>zázna                                   | oa při vlože<br>e přidat ne<br>am v tabul                    | ní op<br>bo zm<br>ce Op  | erace s<br>iĕnit zá:<br>eraceD  | kódem: 18!<br>znam, protože je vyž<br>ochazky | žadován souvis | sející<br>OK  |             |         |
| Stav            | 10<br>100<br>11<br>12<br>13<br>14<br>15<br>16                                     | Chyb<br>Nelze<br>zázna                                   | oa při vlože<br>e přídat ne<br>am v tabul                    | ní op<br>bo zrr<br>ce Op | erace s<br>iénit zá:<br>eraceDi | kódem: 18!<br>znam, protože je vyž<br>ochazky | žadován souvis | sející<br>OK  |             |         |
| Stav            | 10<br>100<br>11<br>12<br>13<br>14<br>15<br>16<br>17                               | Kouření                                                  | oa při vlože<br>e přídat ne<br>am v tabul                    | ní op<br>bo zn<br>ce Op  | erace s<br>iénit zá:<br>eraceD  | kódem: 18!<br>znam, protože je vyž<br>ochazky | žadován souvis | oK            |             |         |
| Stav            | 10<br>100<br>11<br>12<br>13<br>14<br>15<br>16<br>17<br>45                         | Kouření<br>Náhradní volno                                | oa při vlože<br>e přídat ne<br>am v tabul                    | ní op<br>bo zn<br>ce Op  | erace s<br>iénit zá:<br>eraceD  | kódem: 18!<br>znam, protože je vyž<br>ochazky | žadován souvis | ok            |             |         |
| Stav            | 10<br>100<br>11<br>12<br>13<br>14<br>15<br>16<br>17<br>45<br>19                   | Kouření<br>Náhradní volno<br>Terén                       | oa při vlože<br>e přídat ne<br>am v tabul                    | ní op<br>bo zrr<br>ce Op | erace s<br>iěnit záž<br>eraceD  | kódem: 18!<br>znam, protože je vyž<br>ochazky | žadován souvis | sejici<br>OK  |             |         |
| Stav            | 10<br>100<br>11<br>12<br>13<br>14<br>15<br>16<br>17<br>45<br>19<br>20             | Kouření<br>Náhradní volno<br>Terén                       | oa při vlože<br>e přídat ne<br>am v tabul                    | ní op<br>bo zrr<br>ce Op | erace s<br>iěnit záž<br>eraceD  | kódem: 18!<br>znam, protože je vyž<br>ochazky | žadován souvis | ok            |             |         |
| Stav            | 10<br>100<br>11<br>12<br>13<br>14<br>15<br>16<br>17<br>45<br>19<br>20<br>21       | Kouření<br>Náhradní volno.<br>Terén<br>Překážy (zaměsť   | oa při vlože<br>e přídat ne<br>am v tabul<br>stř<br>mavatel) | ní op<br>bo zrr<br>ce Op | erace s<br>iěnit zá:<br>eraceD  | kódem: 18!<br>znam, protože je vyž<br>ochazky | žadován souvis | ok            |             |         |
| Stav            | 10<br>100<br>11<br>12<br>13<br>14<br>15<br>16<br>16<br>17<br>45<br>19<br>20<br>21 | Kouření<br>Náhradní volno<br>Terén<br>Práce ve ztř2.pros | stř<br>tnavatel) –                                           | ní op<br>bo zrr<br>ce Op | erace s<br>iěnit zá:<br>eraceD  | kódem: 18!<br>znam, protože je vyž<br>ochazky | žadován souvis | OK            |             |         |

Při naplnění operací může nastat chyba při vložení operace s určitým kódem. Tuto operaci je nutno ručně doplnit do Seznamu operací v Menu Terminály\Operace terminálu. Tato situace nastane, pokud přepíšete defaultní operace v programu ADS.

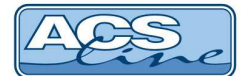

Pokud je k terminálu připojen externí snímač musí seznam operaci obsahovat také operaci s kódem v terminálu 98 (případně 56 pro druhý ext. snímač). Pro tuto operaci lze vybrat jakoukoliv operaci ze seznamu dostupných. Například pokud takto přiřadíte operaci Příchod bude každý záznam na ext. snímači znamenat počátek pracovní doby. V takovém případě stačí, když si zaměstnanec otevře vstupní dveře a na terminálu pak již nemusí evidovat znovu příchod. V případě ovládání turniketu nastavte pro tuto operaci spínání jiného relé (uvolnění turniketu ve směru dovnitř) než pro ostatní (odchodové) operace.

Při použití rozšířených funkcí terminálu (např.: hlídání dveří) musí být nastaveny příslušné operace v seznamu povolených operací.

# 5.3 Kompatibilita

Od verze **firmware 2.20 byla změněna struktura** komunikačního protokolu při načítání historie z terminálu. Při použití této verze firmware je nutné používat instalaci programu ADS release 3.98.5.1142 a vyšší. Při použití starší verze programu ADS nebude fingovat načítání historie a bude nutné použít starší firmware do terminálu.

# 5.4 Přístupová práva

Ve skupinách osob musí být v seznamu povolených skupin zadány skupiny obsahující zaměstnance, kteří mají právo vstupu přes tento terminál. Pokud zaměstnanec není v povolené skupině terminálu, nebude jeho čip nebo karta na terminálu akceptován. Do seznamu je možno přidat více skupin osob s různým nastavením. Pokud bude jedna karta členem více skupin její oprávnění se budou sčítat.

| Terminál                                      |                                             |                                                                |                            |                                                                         |
|-----------------------------------------------|---------------------------------------------|----------------------------------------------------------------|----------------------------|-------------------------------------------------------------------------|
|                                               | 6 - RT-300                                  |                                                                | 🦉 Test spojeni             |                                                                         |
| Terminál                                      |                                             | Povolené skupiny                                               |                            |                                                                         |
| Spínání relé                                  | Povolené skupiny určují, kteří denové skupi | n budou načteni do tohoto teminálu. Používá-li se terminál k p | řístupům, je               |                                                                         |
| E-mail<br>Operace                             | Skuniny                                     | Povolené skupiny                                               |                            |                                                                         |
| Časy operací                                  |                                             | Všechny     O Platné     O Neplatné                            |                            |                                                                         |
| Činnosti<br>Zakázky                           | Kód Popis                                   | Kód Skupina Přístup (                                          | Dd Do                      |                                                                         |
| Výrobky                                       | vsicrini Skupina vsecri osob                | Všichni Skupina všech osob úplný 10.0                          | 5.2013                     |                                                                         |
| <ul> <li>Přístupy</li> <li>Skupiny</li> </ul> |                                             |                                                                | 7                          | 7                                                                       |
| Osoby                                         |                                             |                                                                |                            |                                                                         |
| Operace skupiny<br>Seznam osob                |                                             |                                                                |                            |                                                                         |
| Stav                                          |                                             |                                                                |                            |                                                                         |
|                                               |                                             |                                                                |                            |                                                                         |
|                                               |                                             |                                                                |                            |                                                                         |
|                                               |                                             | _ /                                                            |                            | <b>L</b>                                                                |
|                                               |                                             |                                                                |                            | •                                                                       |
|                                               |                                             |                                                                | Přístup skupiny            |                                                                         |
|                                               |                                             |                                                                | Skupina včech osob         |                                                                         |
|                                               |                                             |                                                                | Skupina vsech usob         |                                                                         |
|                                               | 1 záznam                                    | 1 záznap                                                       | Skupina Skupina všech oso  | b 💌                                                                     |
|                                               |                                             | Podrobne Pastaveni pristupu                                    | Platnost od 10.6.2013 📺    | Platnost do                                                             |
| 1 E E E E E                                   | • 🗄 • • • 🕜 😳 🗄 •                           |                                                                | Přístup pro jednotlivé dny | ×                                                                       |
|                                               |                                             |                                                                | Povolení spínání relé      |                                                                         |
|                                               |                                             |                                                                |                            |                                                                         |
|                                               |                                             |                                                                | 🗋 🐒 🧭 😂 😂 🖓 • 🖓 •          |                                                                         |
|                                               |                                             | -                                                              | Pristup pro jednotlive dny |                                                                         |
| Dvoj                                          | ím poklepáním na pov                        | volenou skupinu je                                             | * Po Út St Čt Pá 6:00 14   | 200 0                                                                   |
| mož                                           | né nastavit podrobnějš                      | śi údaje pro přístu-                                           |                            | Definite přístup skupiny pro daný                                       |
| nová                                          | práva. Toto ovlivní p                       | řístup všech karet                                             |                            | den                                                                     |
| pove                                          | a prava. Toto oviivili p                    |                                                                |                            | sloupcich "Čas od" a "Čas do".                                          |
| ktere                                         | e jsou cienem teto sku                      | piny. Pri nastaveni                                            |                            | Pro jeden den je možno určit vice<br>intervalů, které se mohou vzájemně |
| Příst                                         | upu pro jednotlivé dny                      | / je možno vkládat                                             |                            | překrývat.<br>Nový záznam vytvořite klávesou                            |
| inter                                         | valy pro libovolný m                        | nodel přístupových                                             | čered loop – ličen         | "Alt+Insert", nebo stiskem tlačitka                                     |
| oprá                                          | vnění                                       |                                                                |                            | se symbolem noveno zaznamu.                                             |
| opra                                          |                                             |                                                                | Po 🗹 Ut 🗹 St 🗹 Ct 🗹 Pá 🗹   | So 📋 Ne 🛄                                                               |
| -                                             |                                             | × × · ·                                                        | Nevy                       | zadovat pin 📋                                                           |
| Pove                                          | oleni spinani rele                          | umoznuje nastavit                                              | Vkladani                   |                                                                         |
| sepr                                          | nutí relé, pokud je načte                   | ena jakákoliv karta,                                           |                            |                                                                         |
| která                                         | a je členem dané skup                       | inv. Tato funkčnost                                            |                            |                                                                         |

V sekci "Seznam osob" vždy zkontrolujte seznam osob (karet), které budou generovány do terminálu. Pokud nevidíte konkrétní osobu (kartu) v tomto seznamu patrně nemá správně nastavená přístupová práva pro tento terminál, nebo je omezena platností datumu. Taková karta nebude funkční na tomto terminálu.

Pro přenesení dat do terminálu použijte vždy po provedení změn operací nebo osob funkci menu Terminály/Generování nastavení terminálů.

mlže být využita v systémech pro řízení výtahů

nebo šatních skříněk.

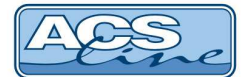

# 6 Technické parametry

| Popis                      | MIN                                                                 | TYP           | MAX | Jednotky | Poznámky   |
|----------------------------|---------------------------------------------------------------------|---------------|-----|----------|------------|
| Napájecí napětí            | 10                                                                  | 12            | 15  | V        | AC/DC      |
| Vstupní proud – dallas     | 50                                                                  | 60            | 100 | mA       | při 12V DC |
| Vstupní proud – bezkontakt | 70                                                                  | 80            | 120 | mA       | při 12V DC |
| varianta TCP               |                                                                     | +40           |     | mA       | při 12V DC |
| varianta Finger            | +100 max.                                                           |               |     | mA       | při 12V DC |
| Y1, Y2 – spínané napětí    |                                                                     |               | 100 | V        |            |
| Y1, Y2 – spínaný proud     |                                                                     | 1             | 2   | А        |            |
| X1, X2 – aktivační napětí  | 5                                                                   | 12            | 30  | V        |            |
| Pracovní teplota           | -20                                                                 |               | +50 | °C       |            |
| Krytí                      | IP40 splňuje, pokud je terminál upevněn na plechovém držáku na zdi. |               |     |          |            |
| Rozměry v x š x h (max.)   | 1                                                                   | 87 x 140 x 50 | )   | mm       |            |

#### Provozní parametry:

| Popis                 | Hodnota             | Možnosti                      |
|-----------------------|---------------------|-------------------------------|
| Kapacita paměti karet | 2500 (max. 5000*)   | * bez časových zón            |
| Historie událostí     | 10 000 záznamů      |                               |
| Počet časových zón    | max. 500            |                               |
| Typ ID média          | DS1990A – RT300     | s přídavnou čtečkou jakékoliv |
|                       | EM4002 – RT300B     |                               |
|                       | Otisky – RT300F     |                               |
| Komunikační rozhraní  | RS485, RS232        |                               |
|                       | LAN – RT300TCP      |                               |
| Komunikační rychlost  | 9600/19200          | platí pro sériovou linku      |
| Externí snímač        | 1x EDK1/ 2x EDK2    |                               |
| Datové rozhraní       | WIEGAND, ABA, RS232 | dle objednávky                |
| Počet vstupů          | 2                   | galvanicky oddělené           |
| Počet výstupů         | 2                   | relé 2A                       |
| Doba otevření zámku   | max. 99 s           |                               |
| Kódování diakritiky   | WIN1250             |                               |

#### Aktualizace a novinky naleznete na www.acsline.cz

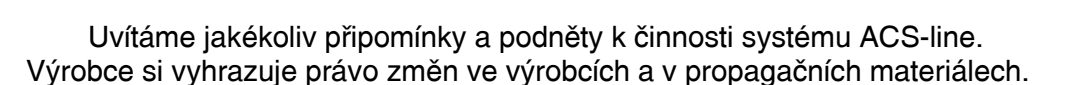

ESTELAR s.r.o. Palackého 744/1, Holešov 769 01, Česká republika IČ: 26932962, DIČ: CZ26932962 telefon.: +420 573 395 466 hotline@estelar.cz http://www.estelar.cz

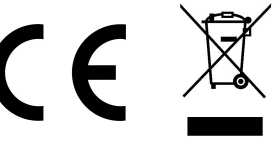

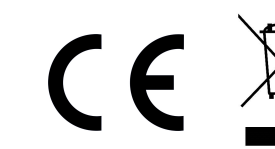